## 12.7 Layout YES!

## Was kann man hier lernen?

DIV-Tags werden in Homepages eingesetzt, um Inhalte präzise positionieren zu können. Anhand der folgenden Aufgabe wirst du lernen, wie man ein gewünschtes Layout mit Hilfe des 12-spaltigen 960 Grid Systems erstellt.

## Wo finde ich Hilfe?

Informationen über Layout mit CSS und 960 Grid System findest du in den Kapiteln 4 und 7 oder unter http://www.960.gs.

## Was ist zu tun?

Du erstellst im BlueGriffon eine Homepage mit dem in Abbildung 12.6.1 gezeigten Layout. Das Layout basiert auf dem von uns angepassten 960er-Grid Raster mit 12 Spalten.

0. Lade unter http://webdesign.kanti-baden.ch/uebungen/layout\_yes die enthaltene Zip-Datei herunter und entpacke Sie in deinem Webdesign-Ordner.

1. Starte den BlueGriffon.

2. Wähle den Menupunkt DATEI > ÖFFNEN: Begib dich in deinen Webdesignordner, darin in den Ordner «layout\_yes» und öffne die Datei «html\_vorlage\_960.html».

3. Wechsle in die HTML-Quellcode-Ansicht.

|           |      |        |      |         |                |             |             |           | -          |            |         |         |         | _         | -      |       |
|-----------|------|--------|------|---------|----------------|-------------|-------------|-----------|------------|------------|---------|---------|---------|-----------|--------|-------|
| Safari    | File | Edit   | View | History | Bookmarks      | Develop     | Window      | Help      | <b>•</b>   |            | 6       | * ?     | •) (    | _• *      | Do. 1  | 2. No |
| 0         |      |        |      |         | L              | ayout mit 9 | 60.gs – Lös | ungsmö    | glichkeit  |            |         |         |         |           |        |       |
| ▶ A .     | A    |        |      | A +     | G file:///User | s/toddd/Dro | pbox/Webd   | esign%200 | Dani-Katja | /Kurstag_0 | 9_BLOCK | _divBox | en_Forn | natierung | _125 ( | C R   |
| Kopfberei | ich  |        |      |         |                |             |             |           |            |            |         |         |         |           |        |       |
|           |      |        |      |         |                |             |             |           |            |            |         |         |         |           |        |       |
|           |      |        |      |         |                |             |             |           |            |            |         |         |         |           |        |       |
|           |      |        |      |         |                |             |             |           |            |            |         |         |         |           |        |       |
| Menii     |      |        |      |         | Mein           | Meinung     |             |           |            |            |         |         |         |           |        |       |
| ivienu    |      |        |      |         | ivicini,       | monnung     |             |           |            |            |         |         |         |           |        |       |
|           |      |        |      |         |                |             |             |           |            |            |         |         |         |           |        |       |
|           |      |        |      |         |                |             |             |           |            |            |         |         |         |           |        |       |
|           |      |        |      |         |                |             |             |           |            |            |         |         |         |           |        |       |
|           |      |        |      |         | Hier I         | commt Gold  | l her.      |           |            |            |         |         |         |           |        |       |
|           |      |        |      |         |                |             |             |           |            |            |         |         |         |           |        |       |
|           |      |        |      |         |                |             |             |           |            |            |         |         |         |           |        |       |
|           |      |        |      |         |                |             |             |           |            |            |         |         |         |           |        |       |
|           |      |        |      |         |                |             |             |           |            |            |         |         |         |           |        |       |
|           |      |        |      |         |                |             |             |           |            |            |         |         |         |           |        |       |
|           |      |        |      |         |                |             |             |           |            |            |         |         |         |           |        |       |
|           |      |        |      |         |                |             |             |           |            |            |         |         |         |           |        |       |
|           |      |        |      |         |                |             |             |           |            |            |         |         |         |           |        |       |
| Mini      | Imp  | ressum |      |         |                |             |             |           |            |            |         |         |         |           |        |       |

Abbildung 12.6.1: Das zu erstellende Layout.

4. Füge im HTML-Quelltext in die DIV-Box mit der Klasse «container\_12» nach der DIV-Box mit der ID «header» fünf weitere DIV-Boxen gemäss in Abbildung 12.6.1 ein. Gib jeder Box eine eindeutige ID gemäss der folgenden Tabelle und füge ihren Inhalt ein.

| ID      | Inhalt               | # Spalten | # Einrückung | Höhe     | Min-Höhe     |  |
|---------|----------------------|-----------|--------------|----------|--------------|--|
|         |                      | (grid_X)  | (prefix_X)   | (height) | (min-height) |  |
| nav     | Menü                 | 4         | -            |          | 100px        |  |
| inhalt  | Meine Meinung        | 8         | -            |          | 100px        |  |
| werbung | Hier kommt Gold her. | 8         | 4            | 206px    |              |  |
| extra   | Mini                 | 1         | -            | 1rem     |              |  |
| footer  | Impressum            | 11        | -            | 1rem     |              |  |

5. Definiere die Breite jeder DIV-Box, indem du ihr das CLASS-Attribut im HTML-Code mit der zutreffenden Spaltenbreite zuweist («grid\_1» bis «grid\_12», siehe Tabelle oben).

6. Gib der DIV-Box werbung zusätzlich Klasse für die Breitendefinition auch noch die Klasse «prefix\_4», damit links von ihr vier Spalten frei bleiben.

7. Formatiere die Höhe jeder DIV-Box im CSS (in der Datei eigene\_stile.css). Die nötigen Werte findest du ebenfalls in der Tabelle oben.